## 彰化六信台灣 Pay QR CODE 轉帳交易操作流程

## 轉出帳號

1. 開啟『台灣 Pay 』, 選擇『掃 碼收付』

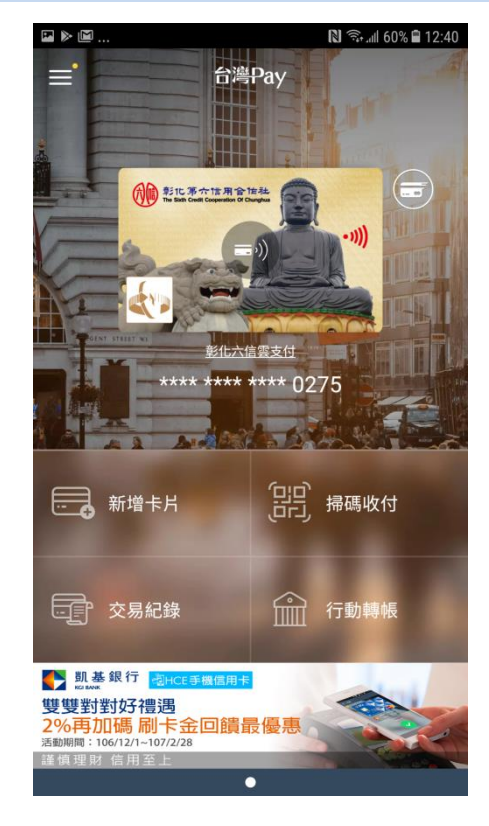

2. 對準轉入帳戶手機的 QR CODE, 完成會自動跳轉轉帳頁面

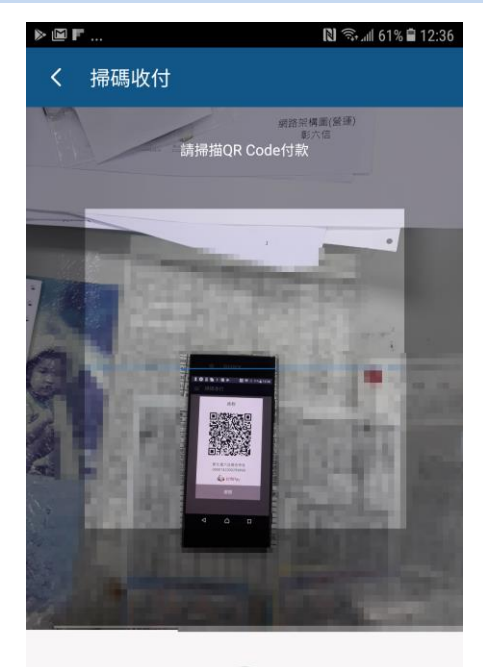

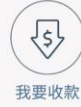

 專入帳號自動帶入,需要輸入 金額、交易備註

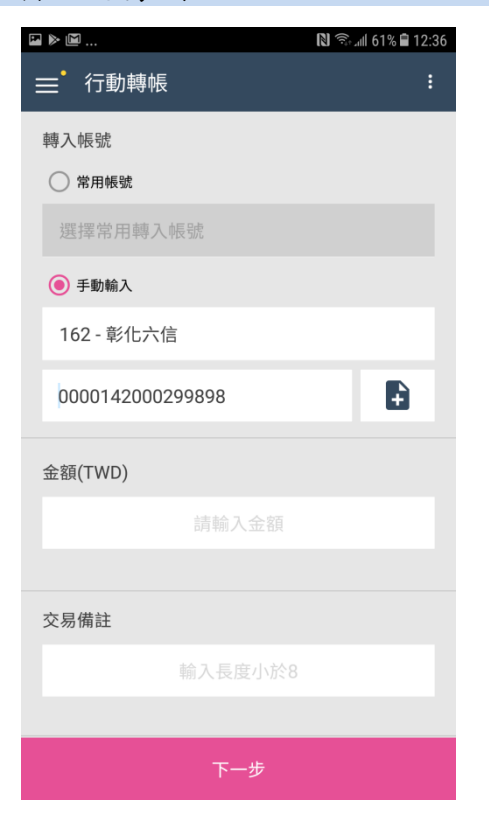

4. 下拉選擇轉出帳號、輸入卡片 密碼及圖形驗證,再按下一步

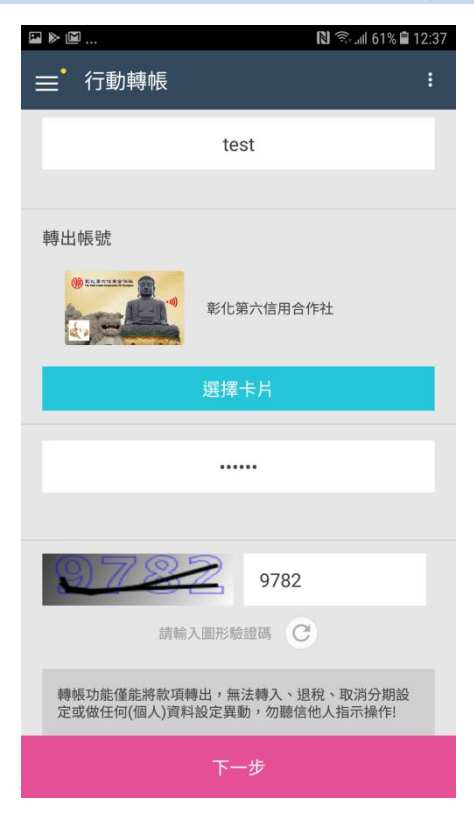

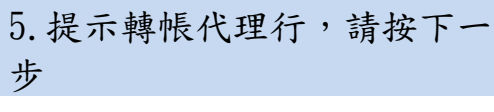

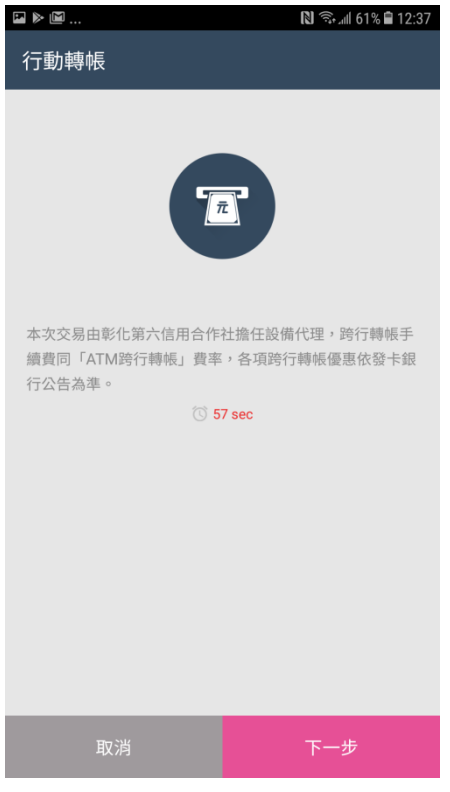

6. 顯示轉帳資訊,請核對無誤後按 確認

| 行動        | 轉帳                                                                             |
|-----------|--------------------------------------------------------------------------------|
| 2018/01   | / 02                                                                           |
| TWD 1200  |                                                                                |
| 162 - 彰化7 | 六信                                                                             |
| 00002910  | 00000275                                                                       |
| 162 - 彰化7 | 六信                                                                             |
| 00001420  | 00299898                                                                       |
| 請於倒數時間    | 間內完成交易                                                                         |
| 3 🕄       | 3 sec                                                                          |
|           |                                                                                |
|           |                                                                                |
|           |                                                                                |
|           |                                                                                |
|           | 行動<br>2018 / 01,<br>TWD 1200<br>162 - 彰化7<br>00002910<br>162 - 彰化7<br>00001420 |

## 7.交易完成。

| ■ ► ■ | 🕅 🗟 📶 61% 🗎 12:37 |
|-------|-------------------|
| 行動轉帳  |                   |
|       |                   |
|       | 行動轉帳              |
| 交易日期  | 2018 / 01 / 02    |
| 交易金額  | TWD 1200          |
| 發卡行   | 162 - 彰化六信        |
| 卡號/帳號 | 0000291000000275  |
| 轉入行   | 162 - 彰化六信        |
| 轉入帳號  | 0000142000299898  |
| 交易手續費 | TWD 0             |
| 回應代碼  | 4001交易成功          |
| 系統追蹤碼 | 002123739525      |
|       |                   |

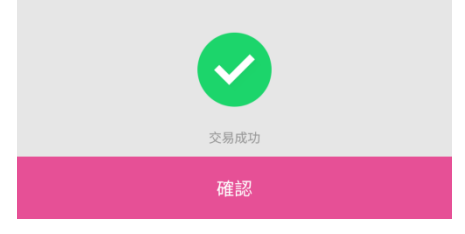

## 轉入帳號(被掃端)

1. 進入『台灣 Pay 』主畫面, 點選『掃碼收付』

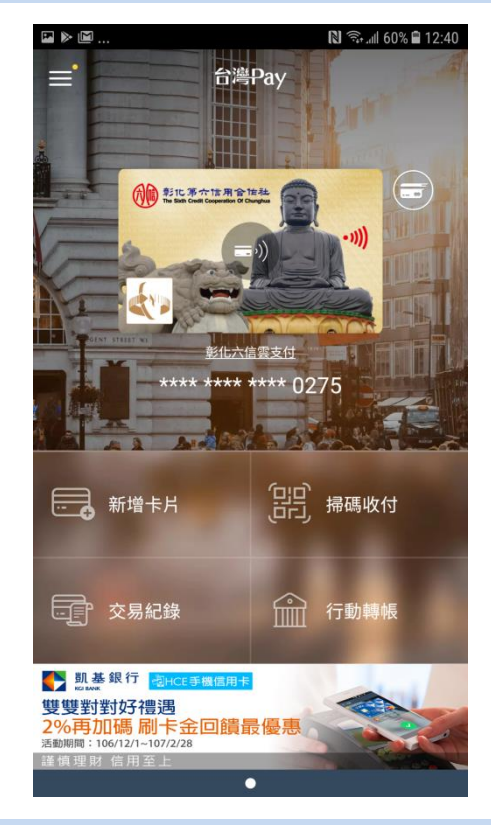

 出現數位錢包的帳號卡片,請 選擇『彰化第六信用合作社』

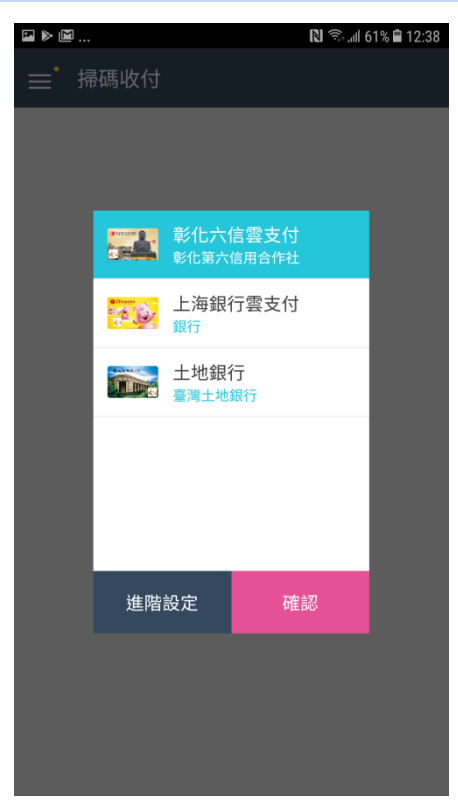

2. 選擇『我要收款』

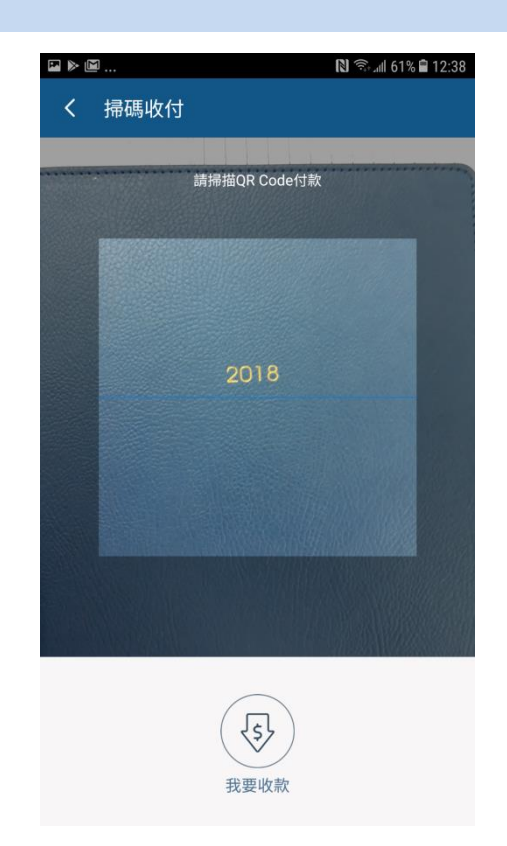

4. 提供給轉出帳號掃 QR CODE,等 候對方完成轉帳交易。

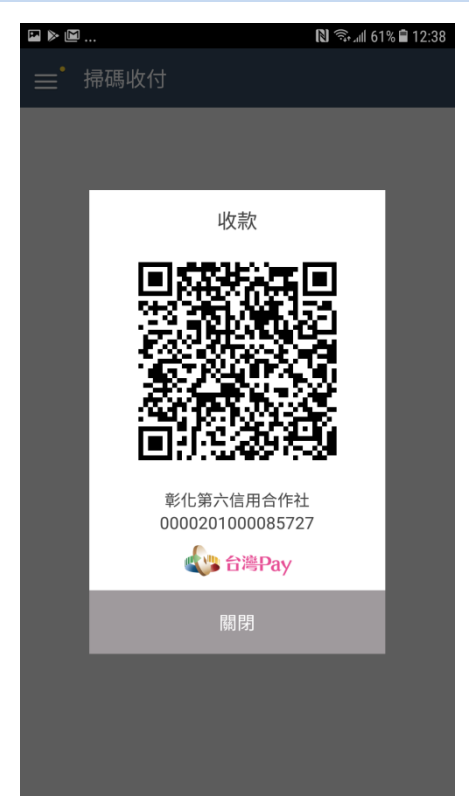